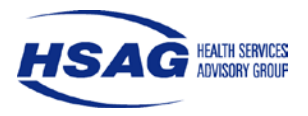

This technical assistance document was created by HSAG to assist health plans with statistical testing required for conducting performance improvement projects (PIP). Selected activities from the PIP Summary Form and screen shots from applicable web sites are provided to illustrate the proper techniques required to perform statistical testing and correctly document the results. The websites provided in this document are recommended but not required.

Two Web sites, Graphpad (<u>www.graphpad.com</u>) and Vassar College (<u>www.vassar.edu</u>) are provided to perform statistical testing. Both sites provide three different statistical tests: Pearson's Chi-square test, Yates' Chi-square (correction for continuity) test, and Fisher's exact test. One difference between the two Web site tools is that Graphpad <u>QuickCalcs</u> requires multiple data entry for the three different statistical tests, while Vassar College's <u>2x2 Contingency Table</u> allows the user to enter data only once for all three statistical tests.

The Chi-square with Yates continuity correction and the Fisher's exact test are used with numerators and denominators less than 30). The difference between the two tests is that the Fisher's exact test provides the exact p value probability while the Chi-square with the Yates continuity correction is an approximate p value. HSAG recommends that when dealing with small numbers, the Fisher's exact test be used because the p value is the exact probability.

For numerators and denominators larger than 30, all three tests can be used. Please note, for numerators and denominators that are very large, neither of the Web sites provided will calculate the Fisher's exact test due to the required computing power.

If you have large numerators or denominators that won't allow calculation of the Fisher's exact test with either Web site, use the Yates' or Pearson Chi-square test. Either test provides approximately the same p value. This is easy to validate using the Vassar College Web site because the p value from all three statistical tests is presented on one page. This is not possible with the Graphpad Web site; each statistical test must be run separately. With all statistical tests, a two-tailed p value should be calculated.

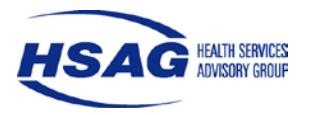

#### Statistical Testing using Graphpad Web Site

When using Graphpad, enter the numerators and denominators from the data table of the PIP Summary Form below. The highlighted cells are where the final results of the statistical testing are entered. The statistical testing below is between the baseline rate of 72.3 percent and the Remeasurement 1 rate of 77.5 percent.

**I. Activity IX: Report improvements.** Enter results for each study indicator, including benchmarks and statistical testing with complete *p* values, and statistical significance.

Quantifiable Measure No. 1: Enter the title of study indicator.

| ······································ |                                           |           |             |                    |                       |                                                                            |
|----------------------------------------|-------------------------------------------|-----------|-------------|--------------------|-----------------------|----------------------------------------------------------------------------|
| Time Period<br>Measurement Covers      | Baseline Project<br>Indicator Measurement | Numerator | Denominator | Rate or<br>Results | Industry<br>Benchmark | Statistical Test<br>Significance and <i>p</i> value                        |
| 1/11/2010 - 12/31/2010                 | Baseline:                                 | 402       | 556         | 72.3%              | 85.3%                 | Not applicable until Remeasurement 1                                       |
| 1/11/2011 – 12/31/2011                 | Remeasurement 1                           | 455       | 587         | 77.5%              | 87.3%                 | Fisher's exact test, statistically significant<br>increase, p value=0.0475 |
|                                        | Remeasurement 2                           |           |             |                    |                       |                                                                            |
|                                        | Remeasurement 3                           |           |             |                    |                       |                                                                            |
|                                        | Remeasurement 4                           |           |             |                    |                       |                                                                            |
|                                        |                                           |           |             |                    |                       |                                                                            |

Describe any demonstration of meaningful change in performance observed from *baseline* and each measurement period (e.g., *baseline* to Remeasurement 1, Remeasurement 1 to Remeasurement 2, or *baseline* to final remeasurement) for each study indicator. The 5.2 percentage point increase from the baseline rate of 72.3 percent to the Remeasurement 1 rate of 77.5 percent is statistically significant at the 95 percent confidence level.

#### **GraphPad Instructions**

1. Open the GraphPad Web site.

Press and hold down the Control (Ctrl) button on the keyboard while you click this link: QuickCalcs.

Result: The Web page shown in Figure 1 will open in the Web browser without the arrows and text boxes. This page is where you will enter your study indicator data.

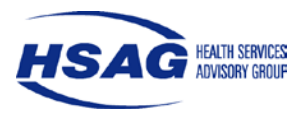

| Field Name                                                                                            | Required Data Input                                                                                                    |
|----------------------------------------------------------------------------------------------------|----------------------------------------------------------------------------------------------------|
| Group 1                                                                                               | Replace Group 1 with baseline.                                                                                                    |
| Group 2                                                                                               | Replace Group 2 with Remeasurement 1.                                                                                                    |
| Outcome 1                                                                                             | Replace Outcome 1 with Did get service.                                                                                                    |
| Outcome 2                                                                                             | Replace Outcome 2 with Didn't get service.                                                                                                    |
| First blank field to the right of<br><b>Baseline</b> (under <b>Did Get</b><br><b>Service</b> )        | Type the baseline numerator from your table (where <b>402</b> is in the example table.)                                                                                 |
| Second blank field to the right<br>of <b>Baseline</b> (under <b>Didn't Get</b><br><b>Service</b> )    | From your table, subtract the baseline numerator from the denominator, and type the result. (In the example table, $556 - 402 = 154$ . 154 would be our result.)        |
| First blank field to the right of<br><b>Remeasurement 1</b> (under <b>Did</b><br><b>Get Service</b> ) | Type the Remeasurement 1 numerator (where <b>455</b> is in the example table.)                                                                                          |
| Second blank field to the right<br>of <b>Remeasurement 1</b> (under<br><b>Did Get Service</b> )       | From your table, subtract the Remeasurement 1 numerator from the denominator, and type the result. (In the example table, $587 - 455 = 132$ . 132 would be our result.) |

2. Enter the data provided for the measurement periods. (See Figure 2 for an example.)

3. Click the Calculate button.

Result: The Web page shown in Figure 3 will open and contain your data and results. Figure 3 includes the *p* value and statistical significance between the baseline and Remeasurement 1 rates.

Note: You can also copy the Web page by pressing the Print Screen key on your keyboard. Then, you may paste the screen in your PIP documentation and submit it to support statistical findings. All *p* values are reported to four digits beyond the decimal point.

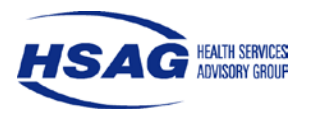

| GraphPad QuickCalcs: Analyze a 2x2 contingency table Windows Internet Explorer                                                                                                    |                                                      |
|----------------------------------------------------------------------------------------------------|------------------------------------------------------|
| Image: http://www.graphpad.com/quickcalcs/contingency1.cfm                                                                                                    | 🔻 📄 😽 🗙 👫 when will droid get gingerbread 🛛 🔎        |
| 🙀 Favorites 🛛 🙀 🙋 Free Hotmail 🙋 Suggested Sites 🔻 🙋 Web Slice Gallery 👻                                                                                                    | 🏠 🔻 🔊 👻 🖃 🚔 🔻 Page 👻 Safety 👻 Tools 🕶 🔞 💌            |
| GraphPad Software                                                                                                    |                                                      |
| Quick Calcs Online Calculators for Scientists                                                                                                    |                                                      |
| 1. Select category2. Choose calculator3. Enter data4. View results                                                                                                    |                                                      |
| Analyze a 2x2 contingency table                                                                                                    |                                                      |
| Enter your data                                                                                                    |                                                      |
| Enter the number of subjects actually observed. Don't enter proportions, percentages or means.                                                                                                    |                                                      |
| Learn how to create a contingency table.                                                                                                    | Enter <b>baseline</b> instead of Group 1.            |
| Group 1                                                                                                    | Enter <b>Didn't get service</b> instead of Outcome 2 |
| Group 2                                                                                                    | Enter <b>Did get service</b> instead of Outcome 1.   |
| There are three ways to compute a P value from a contingency table. Fisher's test is the best choice as it always gives the exact P value, while the chi-square test only calculates an approximate P value. Only choose chi-square if someone requires you to. The Yates' continuity correction is designed to make the chi-square approximation better. With large sample sizes, the Yates' correction makes little difference. With small sample sizes, chi-square is not accurate, with or without the correction. | Enter <b>Remeasurement 1</b> instead of Group 2.     |
| <ul> <li>Fisher's exact test (recommended)</li> <li>Chi-square with Yates' correction</li> <li>Chi-square without Yates' correction</li> </ul>                                                                                                    |                                                      |
| A P value can be calculated with either one or two tails. We suggest always using two-tailed (also called two-sided) P values. Read more about P values.                                                                                                    |                                                      |
| <ul> <li>Two-tailed (recommended)</li> <li>One-tailed</li> </ul>                                                                                                    |                                                      |
| Calculate                                                                                                    |                                                      |
|                                                                                                    |                                                      |

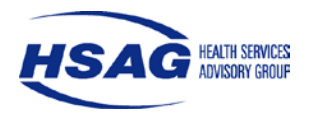

| GraphPad QuickCalcs: Analyze a 2x2 contingency table Windows Internet Explorer                                                                                                    |                                |                                                                                                    |
|----------------------------------------------------------------------------------------------------|--------------------------------|----------------------------------------------------------------------------------------------------|
| Image: http://www.graphpad.com/quickcalcs/contingency1.cfm                                                                                                    | 👻 😽 🗙 🚼 when will droid g      | get gingerbread 👂                                                                                                    |
| 🖕 Favorites 🛛 🏤 🙋 Free Hotmail 🙋 Suggested Sites 👻 🙋 Web Slice Gallery 👻                                                                                                    | 4                              |                                                                                                    |
| 🗄 🔻 🎉 Deltek Time & Expense - T ) 🚍 GraphPad QuickCalcs: 🗴                                                                                                    | 🟠 🔻 🖾 👻 🚍 🖶 🕈 Pag              | je ▼ Safety ▼ Tools ▼ 🕢 ▼                                                                                                    |
| GraphPad Software                                                                                                    |                                |                                                                                                    |
| Quick Calos Online Calculators for Scientists                                                                                                    |                                |                                                                                                    |
| 1. Select category2. Choose calculator3. Enter data4. View results                                                                                                    |                                |                                                                                                    |
| Analyze a 2x2 contingency table                                                                                                    |                                |                                                                                                    |
| Enter your data Enter 402                                                                                                    |                                |                                                                                                    |
| Enter the number of subjects actually observed. Don't enter proportions, percentages or means.                                                                                                    |                                |                                                                                                    |
| Learn how to create a contingency table.                                                                                                    | Enter 154                      |                                                                                                    |
| Did get service                                                                                                    |                                |                                                                                                    |
| Baseline                                                                                                    |                                |                                                                                                    |
| Remeasurement 1                                                                                                    | Enter 132                      |                                                                                                    |
| Enter 455                                                                                                    |                                |                                                                                                    |
| which test                                                                                                    |                                |                                                                                                    |
| There are three ways to compute a P value from a contingency table. Fisher's test is the best choice<br>as it always gives the exact P value, while the chi-square test only calculates an approximate P value.<br>Only choose chi-square if someone requires you to. The Yates' continuity correction is designed to<br>make the chi-square approximation better. With large sample sizes, the Yates' correction makes little<br>difference. With small sample sizes, chi-square is not accurate, with or without the correction. |                                |                                                                                                    |
| Fisher's exact test (recommended)                                                                                                    |                                |                                                                                                    |
| Chi-square with Yates' correction Chi-square without Yates' correction                                                                                                    |                                |                                                                                                    |
| $\triangle$ D value can be calculated with either one or two tails. We suggest always using two tailed (also                                                                                                    |                                |                                                                                                    |
| called two-sided) P values. <u>Read more about P values</u> .                                                                                                    |                                |                                                                                                    |
| Two-tailed (recommended)                                                                                                    |                                |                                                                                                    |
|                                                                                                    |                                |                                                                                                    |
| Calculate                                                                                                    |                                |                                                                                                    |
|                                                                                                    | Internet   Protected Mode: Off | A      A      A |
| cument                                                                                                    |                                |                                                                                                    |

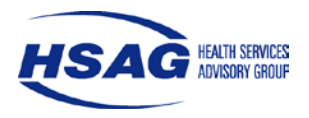

### Figure 3

| GraphPad QuickCalcs. Analyze a 2x2                                                                                                    | contingency table Wi                                                                                                    | ndows Internet Explo                                                                                                    | orer                                                                                                    |                       |                                              |                        |
|----------------------------------------------------------------------------------------------------|----------------------------------------------------------------------------------------------------|----------------------------------------------------------------------------------------------------|----------------------------------------------------------------------------------------------------|-----------------------|----------------------------------------------|------------------------|
| 🕞 🔵 🗢 🔚 http://www.graphpa                                                                                                    | d.com/quickcalcs/conti                                                                                                    | 👻 😽 🗙 🔧 when will droid ge                                                                                                  | et gingerbread 🔎 🔻                                                                                                    |                       |                                              |                        |
| 🚖 Favorites 🛛 👍 🔊 Free Hotm                                                                                                    | ail 🙋 Suggested Sites                                                                                                    | 🔹 🙋 Web Slice Gal                                                                                                    | lery 🗸                                                                                                    |                       |                                              |                        |
| 😬 👻 🏉 Deltek Time & Expense - T                                                                                                    | 🔚 GraphPad QuickC                                                                                                    | alcs X                                                                                                    |                                                                                                    |                       | 🟠 🔻 🖾 👻 🖶 👻 Page                             | ▪ Safety ▼ Tools ▼ 🕢 ▼ |
| GraphPad Softwa                                                                                                    | RGANIZE YOUR DATA                                                                                                    |                                                                                                    |                                                                                                    | Try our<br>free demos |                                              | *                      |
| QuickCa                                                                                                    | 10S Online                                                                                                    | Calculators for So                                                                                                    | cientists                                                                                                    |                       |                                              |                        |
| 1. Select category                                                                                                    | 2. Choose of                                                                                                    | calculator                                                                                                    | 3. Enter data                                                                                                    | 4. View results       |                                              |                        |
| Analyze a 2x2 co                                                                                                    | ontingency t                                                                                                    | able                                                                                                    |                                                                                                    |                       |                                              |                        |
| Did ge<br>Baseline<br>Remeasurement 1                                                                                                    | et service Didn't ge<br>402<br>455                                                                                                | t service Tot<br>154 55<br>132 58                                                                                           | al<br>56<br>87                                                                                                    |                       |                                              |                        |
| Total                                                                                                    | 857                                                                                                    | 286 114                                                                                                    | 43                                                                                                    |                       | The $p$ value equals <b>0.0475</b>           |                        |
| Fisher's exact test                                                                                                    | ←                                                                                                    |                                                                                                    |                                                                                                    |                       | 1 1                                          |                        |
| The two-tailed P value equ                                                                                                    | als 0.0475                                                                                                    |                                                                                                    | •                                                                                                    |                       |                                              | 1                      |
| The association between re<br>is considered to be statisti                                                                                                    | ows (groups) and col<br>cally significant.                                                                                        | lumns (outcomes)                                                                                                    | 1                                                                                                    |                       | The difference between the baseline rate and |                        |
| Learn how to interpret the                                                                                                    | P value.                                                                                                    |                                                                                                    |                                                                                                    |                       | statistically significant                    |                        |
| The Fisher's test is called an "<br>value. Not so. While everyone<br>actually three methods to com<br>calculator uses the method of<br>used the "mid-P" calculation w | exact" test, so you'd th<br>agrees on how to comp<br>pute "exact" two-sided<br>summing small P value<br>hich resulted in a differ | hink there is exactly<br>pute one one-sided<br>I (two-tailed) P value<br>es <u>Read more.</u> Prio<br>rent two-tailed P val | y one way to compute the<br>(one-tailed) P value, there<br>e from Fisher's test. This<br>r to 5-April-2004 this Quic<br>lue. | P<br>e are<br>kCalc   | statistically significant                    | 1                      |
| All contents copyright ©                                                                                                    | 2002 – 2005 by GraphF                                                                                                    | Pad Software, Inc. A                                                                                                    | ll rights reserved.                                                                                                    |                       |                                              |                        |
|                                                                                                    |                                                                                                    |                                                                                                    |                                                                                                    |                       |                                              |                        |
|                                                                                                    |                                                                                                    |                                                                                                    |                                                                                                    |                       |                                              |                        |
|                                                                                                    |                                                                                                    |                                                                                                    |                                                                                                    |                       |                                              |                        |
|                                                                                                    |                                                                                                    |                                                                                                    |                                                                                                    |                       |                                              |                        |
|                                                                                                    |                                                                                                    |                                                                                                    |                                                                                                    |                       |                                              |                        |
|                                                                                                    |                                                                                                    |                                                                                                    |                                                                                                    |                       |                                              |                        |
|                                                                                                    |                                                                                                    |                                                                                                    |                                                                                                    |                       |                                              |                        |
|                                                                                                    |                                                                                                    |                                                                                                    |                                                                                                    |                       |                                              | -                      |
| one                                                                                                    |                                                                                                    |                                                                                                    |                                                                                                    |                       | Internet   Protected Mode: Off               | 🖓 🔻 🔍 100% 🔻           |

Done

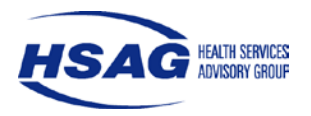

#### Statistical Testing Using Vassar College Web Site

To conduct statistical testing using the Vassar College Web site, start with the numerators and denominators entered in the data table of the PIP Summary Form below. The highlighted cells are where the final results of the statistical testing will be entered. The statistical testing below is between the baseline rate of 3 percent and the Remeasurement 1 rate of 77.5 percent.

**I. Activity IX: Report improvements.** Enter results for each study indicator, including benchmarks and statistical testing with complete *p* values, and statistical significance.

Quantifiable Measure No. 1: Enter the title of study indicator.

| Time Period<br>Measurement Covers                                                                                                    | Baseline Project<br>Indicator<br>Measurement | Numerator | Denominator | Rate or<br>Results | Industry<br>Benchmark | Statistical Test<br>Significance and <i>p</i> value                     |
|----------------------------------------------------------------------------------------------------|----------------------------------------------|-----------|-------------|--------------------|-----------------------|-------------------------------------------------------------------------|
| 1/11/2010 - 12/31/2010                                                                                                    | Baseline:                                    | 301       | 455         | 66.2%              | 85.3%                 | Not applicable until Remeasurement 1                                    |
| 1/11/2011 – 12/31/2011                                                                                                    | Remeasurement 1                              | 326       | 427         | 76.3%              | 87.3%                 | Fisher's exact Test, statistically significant increase, p value=0.0010 |
|                                                                                                    | Remeasurement 2                              |           |             |                    |                       |                                                                         |
|                                                                                                    | Remeasurement 3                              |           |             |                    |                       |                                                                         |
|                                                                                                    | Remeasurement 4                              |           |             |                    |                       |                                                                         |
| Describe any demonstration of meaningful change in performance observed from baseline and each measurement period (e.g., baseline to                                |                                              |           |             |                    |                       |                                                                         |
| Remeasurement 1, Remeasurement 1 to Remeasurement 2, or baseline to final remeasurement) for each study indicator.                                                  |                                              |           |             |                    |                       |                                                                         |
| The 5.2 percentage point increase from the baseline rate of 66.2 percent to the Remeasurement 1 rate of 76.3 percent is statistically significant at the 95 percent |                                              |           |             |                    |                       |                                                                         |

confidence level.

#### **Vassar College Site Instructions**

1. Open the Vassar College Web site.

Press and hold down the Control (Ctrl) button on the keyboard while you click this link: Vassar College

Result: The Web page shown in Figure 4 will open in the Web browser without the arrows and text boxes. This page is where you will enter your study indicator data.

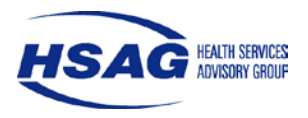

2. Enter the data provided for the measurement periods. (See Figure 4 for an example.)

In Figure 4, there are 4 fields under the X heading, to the right of the Y heading that are ready for input. They appear in a 2x2 box that looks something like this:

|   |   | Х       |         |  |  |  |
|---|---|---------|---------|--|--|--|
|   |   | 0       | 1       |  |  |  |
| Y | 1 | Field A | Field B |  |  |  |
|   | 0 | Field C | Field D |  |  |  |

| Field Name | Required Data Input                                                                                                    |
|------------|----------------------------------------------------------------------------------------------------|
| Α          | Type the baseline numerator from your table (where <b>301</b> is in the example table.)                                                                                        |
|            | Note: This number indicates the number of members who did get service.                                                                                                    |
| В          | From your table, subtract the baseline numerator from the denominator, and type the result. (In the example table, 556 $-402 = 154$ . <b>154</b> would be our result.)         |
|            | Note: This number indicates the number of members who did not get service.                                                                                                    |
| С          | Type the Remeasurement 1 numerator (where <b>326</b> is in the example table.)                                                                                                 |
|            | Note: This number indicates the number of members who did get service.                                                                                                    |
| D          | From your table, subtract the Remeasurement 1 numerator from the denominator, and type the result. (In the example table, $427 - 326 = 101$ . <b>101</b> would be our result.) |
|            | Note: This number indicates the number of members who did not get service.                                                                                                    |

3. Click the Calculate button.

Result: The Web page shown in Figure 5 will open and contain your data and results. Figure 5 includes the *p* value and statistical significance between the baseline and Remeasurement 1 rates.

Note: You can also copy the Web page by pressing the Print Screen key on your keyboard. Then, you may paste the screen into your PIP documentation and submit it to support statistical findings. All *p* values are reported to four digits beyond the decimal point.

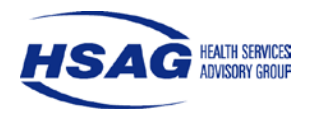

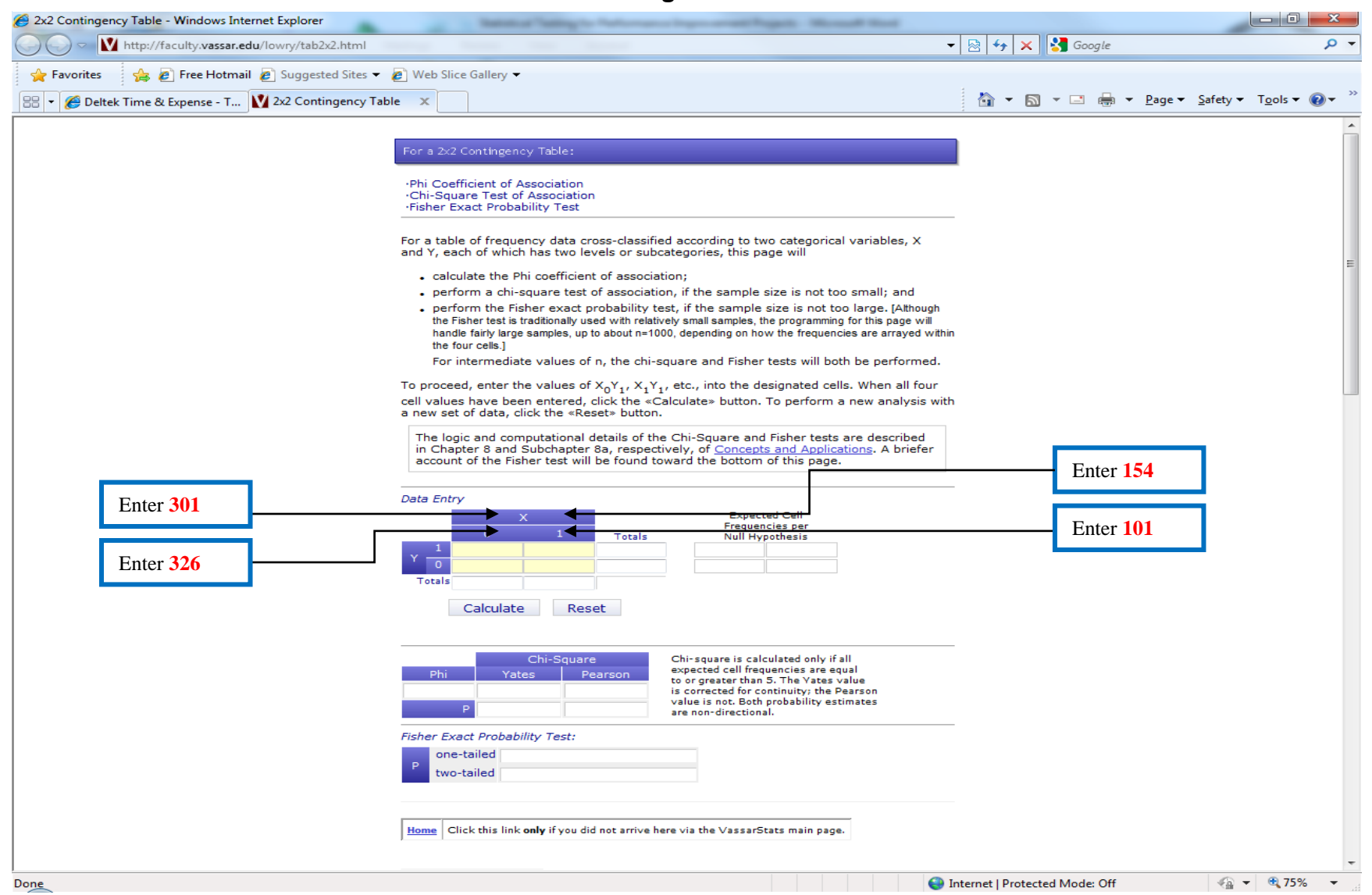

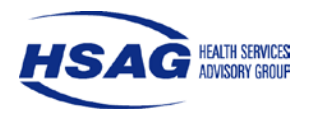

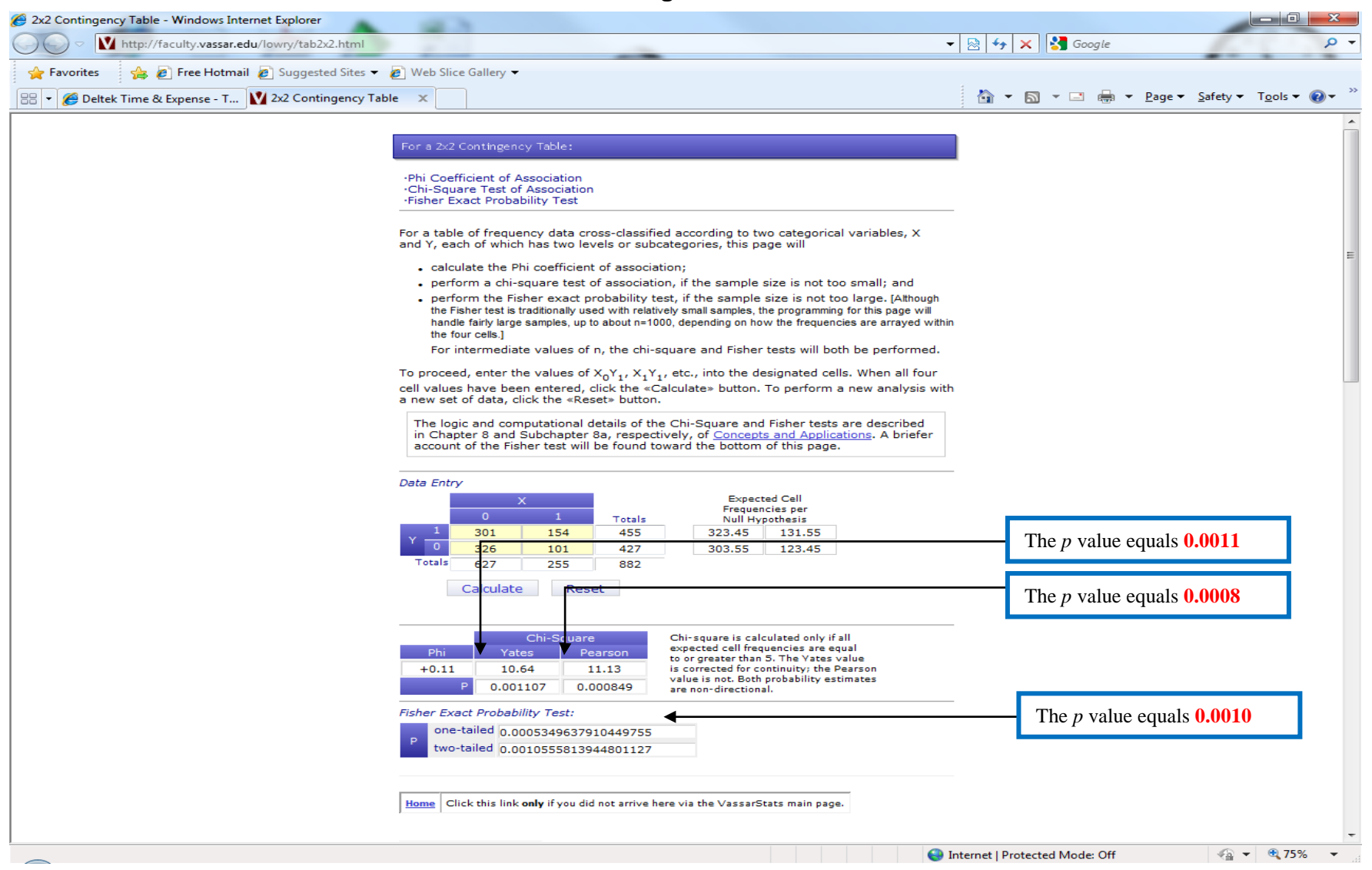

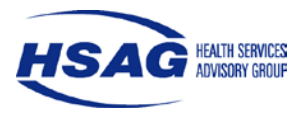

Unlike Graphpad, the Vassar College Web site doesn't include the interpretation of the p value. As such, the interpretation of the p value is as follows:

- If the *p* value is less than or equal to 0.05, then the difference between rates is statistically significant.
- If the *p* value is greater than 0.05, then the difference is not statistically significant.

This interpretation assumes that the statistical testing is conducted at the 95 percent confidence level. It is HSAG's PIP Review Team's recommendation that statistical testing be conducted at the 95 percent confidence level.

For the above example shown in Figure 5, all p values displayed by the Vassar College Web site are less than or equal to 0.05 indicating that there is a statistically significant difference between the 66.2 percent baseline rate and the 76.3 percent Remeasurement 1 rate.

#### Questions

For questions pertaining to the information presented in this document, please contact Jenny Montano at 602.801.6851 to schedule a technical assistance call.